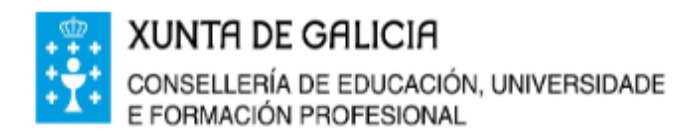

## **CEIP ILLAS CÍES**

Avda. Castelao Nº 59 36209 VIGO Telf.- 886120111 Fax.- 886120114 email:ceip.illas.cies@edu.xunta.es web:www.edu.xunta.gal/centros/ceipillascies

## COMO ACCEDER Á AULA VIRTUAL DO CEIP ILLAS CÍES

1.- Entramos na Web do colexio: https://www.edu.xunta.gal/centros/ceipillascies/

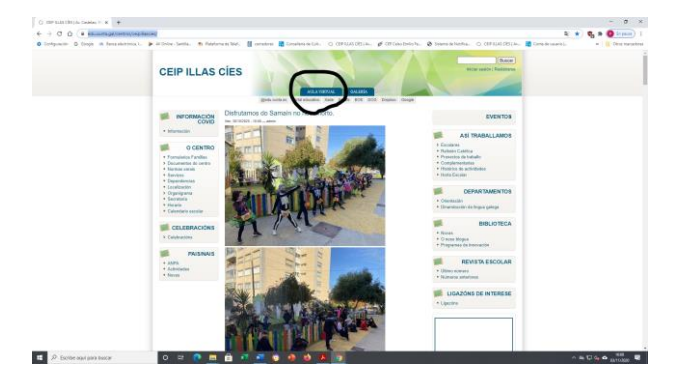

- 2.- Na parte superior esquerda pinchamos en AULA VIRTUAL.
- 3.- Na parte superior dereita aparece (ACCEDER). Pinchamos e abrimos.

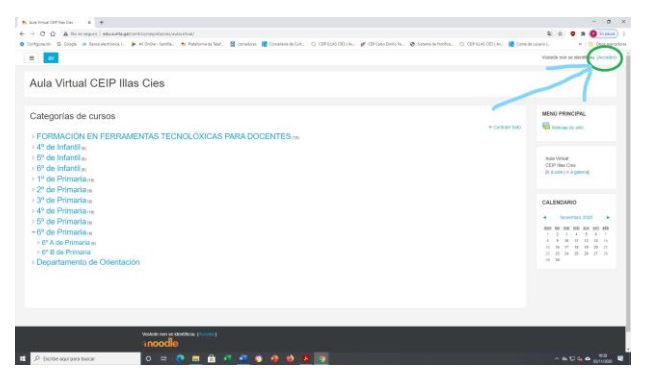

4.- Intruducimos o NOME DO USUARIO e o CONTRASINAL que nos proporcionan dende o centro.

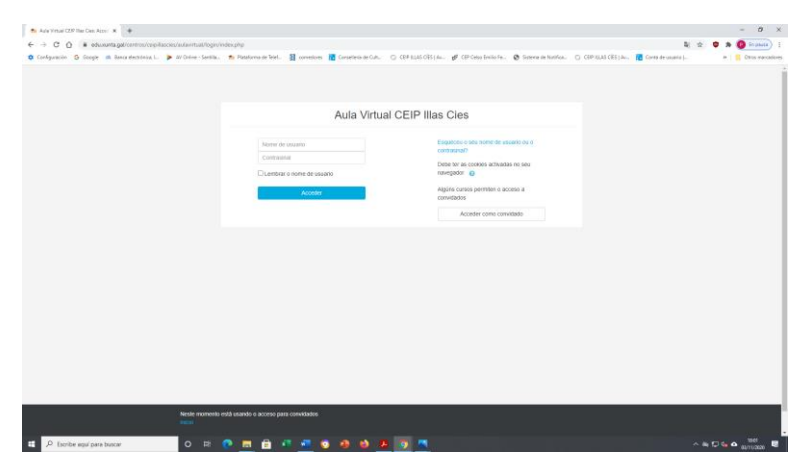

5.- A primeira vez que entres debes facelo co contrasinal que che facilitou o centro.

6.- A continuación **pedirache que cambies o contrasinal**. Entón teremos que introducir en:

Contrasinal actual: o que che demos no centro Novo contrasinal: (escribes o novo que queiras) Repetir contrasinal: (volvemos escribir o novo que escollemos) e prememos en GARDAR.

7.- **Non esquezas o novo contrasinal**. Aconsellamos que todos o coñezades na casa e que o apuntedes nun lugar seguro para acudir a el en caso de non recordalo.

8.- Unha vez que lograche entrar, pica e entra no teu curso.

9.- Escolle a área na que queiras traballar.

10.- Ánimo nesta nova aventura!